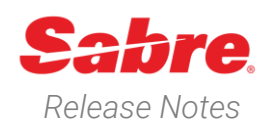

# Sabre Red 360 Version 22.4

### Overview

This documentation is the confidential and proprietary intellectual property of Sabre Travel Network®. Any unauthorized use, reproduction, preparation of derivative works, performance or display of this document or software represented by this document, without the express written permission of Sabre Travel Network is strictly prohibited.

This document contains information regarding the latest release of Sabre® Red<sup>™</sup> 360. Sabre Red 360 is the point-ofsale product for Sabre Travel Network customers. Included in this document you will find the latest enhancements, defect fixes and configuration changes included in this latest release

Sabre Red 360 is an agency point-of-sale application with various features designed to effectively book travel services, ancillaries, and obtain travel information. New products and services are added to the Sabre Red 360 client with each release.

More information available on Sabre Central under following URL: https://central.sabre.com

Archived release notes are available on Sabre Central under following URL: https://central.sabre.com/s/supportaddtlresources Product Information (Tab)  $\rightarrow$  Product Release Notes & Related Information  $\rightarrow$  Sabre Red 360

### New Features

#### Feature

#### Example

Order Conferentian

#### [NDC] Warnings in Order Confirmation screen

With this feature upon successful order creation step applicable warning messages will be displayed to the user.

#### [NDC] Ticket coupon status improvement

All document statuses, as defined by PADIS code set, are now displayed in Sabre Red 360 - when returned by carrier.

| 4 | Warning<br>MCT violation a | t LAX on segment ! | SFO-LAX-SYD; MCTRequired=90 min | utes, Actual=55 | minutes |                 |                      |         |
|---|----------------------------|--------------------|---------------------------------|-----------------|---------|-----------------|----------------------|---------|
|   | QF 103                     | SYD HNL            | 01 JUN 19:25 - 01 JUN 09:10     | SLX5C           | s       | Economy Economy |                      | NDC     |
|   | QF/AS 3661                 | HNL+ SFO           | 01 JUN 15:40 - 01 JUN 23:45     | SLX5C           | Q       | Economy Economy | Ticketing Time Limit |         |
| 2 | QF/AA 3243                 | SFO + LAX          | 15 JUN 20:28 - 15 JUN 22:00     | SLX5C           | Q       | Economy Economy | 09 APR 23:59         | 2442.40 |
|   | QF 12                      | LAX+ SYD           | 15 JUN 22:55 - 17 JUN 06:55     | SLX5C           | s       | Economy Economy |                      |         |

| 1 Ticket             | ting                          | e-Ticket Nur<br>08157413   | mber<br>383217 | iss<br>17 | ue Date<br>7 NOV 07:37 UTC |    | Ticketing Details<br>XX MAN/S |            | ^             |
|----------------------|-------------------------------|----------------------------|----------------|-----------|----------------------------|----|-------------------------------|------------|---------------|
| Passenger:<br>Coupon | Customer number: 1<br>Airline | 234567890 PNR: A<br>Flight | QXZJX<br>Class | Date      | From                       | То | Time                          | Fare basis | Coupon Status |
| 2                    |                               |                            |                |           |                            |    |                               |            | FLOWN         |
| 3                    |                               |                            |                |           |                            |    |                               |            | EXCHANGED     |

Sabre Red 360 Release Notes

# [NDC] Ticketing Time Limit displayed in local PCC time

With this feature ticketing time limit information is shown in agency PCC time. When hover over the ticketing time limit label there will be a text shown. In an event supplier doesn't provide time in Coordinated Universal Time (UTC) an informational icon with tooltip will be displayed with following text: "Ticketing time limit as returned by carrier - time zone unknown". Capability introduced in Offer Price, Order Create, Graphical PNR (Quotes section).

# Enhancement to *Ticket by* field in the completeness bar

*Ticket by* field displays earliest date among PQs and Order Items in PNR.

| SQ 212 SYD + SIN 15 JU                                                                                                    |                                                                                                    |                                                                                                    |                                                                                                    | Local DNL time                                                                                                    |                                                                                                    |                                |
|----------------------------------------------------------------------------------------------------|----------------------------------------------------------------------------------------------------|----------------------------------------------------------------------------------------------------|----------------------------------------------------------------------------------------------------|----------------------------------------------------------------------------------------------------|----------------------------------------------------------------------------------------------------|--------------------------------|
|                                                                                                    | N 07:55 - 15 JUN 14:15 Q16AUO                                                                                                    | Q ECO                                                                                                    | Offer time limit<br>16m 31s                                                                                                    | 12 APR 23:00                                                                                                    | AUD 611 67                                                                                                    |                                |
| Passenger Type                                                                                                    | Count                                                                                                    | Bags                                                                                                    | Base Fare AUD                                                                                                    | Taxes / Fees / Charges AUD                                                                                                    |                                                                                                    | otal AUD                       |
| Aduit                                                                                                    | 1                                                                                                    | •                                                                                                    | 507.00                                                                                                    | 104.67                                                                                                    |                                                                                                    | 611.67                         |
| Adult                                                                                                    |                                                                                                    |                                                                                                    |                                                                                                    |                                                                                                    |                                                                                                    |                                |
| Q16AUO • Full fare rules available                                                                                                    | 8                                                                                                    |                                                                                                    |                                                                                                    |                                                                                                    |                                                                                                    |                                |
| Notes: FORM OF PAYMENT FEES PER                                                                                                    | TICKET MAY APPLY. INCLUDE CREE                                                                                                    | DIT CARD NUMBER IN PRICING REQUEST TO                                                                                                    | D CONFIRM                                                                                                    |                                                                                                    |                                                                                                    |                                |
| BAGGAGE DISCLOSURES & TAX<br>EMBARGO INFORMATION                                                                                                    | XES, FEES, CHARGES & FARE<br>CALC                                                                                                    |                                                                                                    |                                                                                                    |                                                                                                    |                                                                                                    |                                |
| VIEW ALL                                                                                                    | VIEW ALL                                                                                                    |                                                                                                    |                                                                                                    |                                                                                                    |                                                                                                    |                                |
| VIEW ALL                                                                                                    | VIEW ALL                                                                                                    |                                                                                                    |                                                                                                    |                                                                                                    |                                                                                                    |                                |
|                                                                                                    |                                                                                                    |                                                                                                    |                                                                                                    |                                                                                                    | Re-pricing Create                                                                                                    | order                          |
|                                                                                                    |                                                                                                    |                                                                                                    |                                                                                                    |                                                                                                    |                                                                                                    |                                |
|                                                                                                    |                                                                                                    |                                                                                                    |                                                                                                    |                                                                                                    |                                                                                                    |                                |
|                                                                                                    | Loc                                                                                                    | cal BNE time                                                                                                    |                                                                                                    |                                                                                                    |                                                                                                    |                                |
|                                                                                                    | Tic                                                                                                    | keting time limit sent                                                                                                    | by carrier as 12 APR                                                                                                    | 13:00 Zulu                                                                                                    | NDC                                                                                                    |                                |
| Offer tin                                                                                                    | ne limit                                                                                                    | Heree                                                                                                    |                                                                                                    |                                                                                                    |                                                                                                    |                                |
| 19m 2                                                                                                    | 21s                                                                                                    | 12 A                                                                                                    | PR 23:00                                                                                                    | AUI                                                                                                    | ° 611.67                                                                                                    |                                |
|                                                                                                    |                                                                                                    |                                                                                                    | P0                                                                                                    |                                                                                                    |                                                                                                    |                                |
| Base Fare AUD                                                                                                    |                                                                                                    | Taxes / Fees /                                                                                                    | Charges AUD                                                                                                    |                                                                                                    | Total                                                                                                    | AUD                            |
| 507.00                                                                                                    |                                                                                                    |                                                                                                    | 104.67                                                                                                    |                                                                                                    | 61                                                                                                    | 1 67                           |
| 307.00                                                                                                    |                                                                                                    |                                                                                                    | 104.07                                                                                                    |                                                                                                    | 01                                                                                                    | 1.07                           |
|                                                                                                    |                                                                                                    |                                                                                                    |                                                                                                    |                                                                                                    |                                                                                                    |                                |
| -                                                                                                    |                                                                                                    |                                                                                                    |                                                                                                    |                                                                                                    |                                                                                                    |                                |
| MOZBKP                                                                                                    | GIZA, MON                                                                                                    | N MRS 🗸 Traveler                                                                                                    | Y Phone n                                                                                                    | umber 🗸 I                                                                                                    | tinerary                                                                                                    |                                |
| Ticket by OBARR                                                                                                    |                                                                                                    |                                                                                                    |                                                                                                    |                                                                                                    |                                                                                                    | ~                              |
| Order Id: QF081HBJ03TA                                                                                                    | 4 QF-555Q8W                                                                                                    | <ul> <li>Received from</li> </ul>                                                                                                    |                                                                                                    |                                                                                                    |                                                                                                    |                                |
| HOME                                                                                                    |                                                                                                    | OUDTES TRAVE                                                                                                    | LER INFORMATION                                                                                                    | REMARKS TIC                                                                                                    | KETING HISTORY                                                                                                    |                                |
|                                                                                                    |                                                                                                    |                                                                                                    |                                                                                                    |                                                                                                    |                                                                                                    |                                |
| Order Herno (1)                                                                                                    |                                                                                                    |                                                                                                    |                                                                                                    |                                                                                                    | et Dele                                                                                                    |                                |
| order items (1)                                                                                                    |                                                                                                    |                                                                                                    |                                                                                                    |                                                                                                    | E CON                                                                                                    | 710                            |
| order items (1)                                                                                                    |                                                                                                    |                                                                                                    | Ticketing Time                                                                                                    | Limit as returned by carrier - tim                                                                                                    | zone unknown                                                                                                    | ne                             |
| 1 DF 48                                                                                                    | 13 SYD+ MEL                                                                                                    | 29 MAY 18:30 - 29 MAY 20:05                                                                                                    | Ticketing Time                                                                                                    | Limit as returned by carrier - tim<br>Ticketing Time Limit                                                                                                    | AUD 551.51                                                                                                    | *                              |
| 1 <b>Q</b> F 48                                                                                                    | 13 SYD+MEL                                                                                                    | 29 MAY 18:30 - 29 MAY 20:05<br>KFQW K Econo                                                                                                    | Ticketing Time<br>3<br>omy                                                                                                    | Limit as returned by carrier - tim<br>Ticketing Time Limit<br>0 08 APR 23:59                                                                                                    | AUD 551.51                                                                                                    | *                              |
| 1 QF 48                                                                                                    | 13 SYD+MEL                                                                                                    | 29 MAY 18:30 - 29 MAY 20:05<br>KFQW K Econe                                                                                                    | Ticketing Time<br>5<br>omy                                                                                                    | Limit as returned by carrier - tim<br>Ticketing Time Limit<br>0 08 APR 23:59                                                                                                    | AUD 551.51                                                                                                    | *                              |
| 1 QF 48                                                                                                    | 13 SYD+MEL                                                                                                    | 29 MAY 18:30 - 29 MAY 20:05<br>KFQW K Econo                                                                                                    | Ticketing Time<br>5<br>omy                                                                                                    | Umit de returned by semicre time<br>Ticketing Time Limit<br>① 08 APR 23:59                                                                                                    | AUD 551.51                                                                                                    | ×                              |
| 1 DF48                                                                                                    | 17 SYD+MEL                                                                                                    | 29 MAY 18:30 - 29 MAY 20:05<br>KFQW K Econo                                                                                                    | Ticketing Time<br>5<br>omy                                                                                                    | Limit as returned by earnier – time<br>Ticketing Time Limit<br>• 08 APR 23:59                                                                                                    | AUD 551.51                                                                                                    | ×                              |
| Under Heins (1)                                                                                                    | 17 SYD+MEL<br>WOLA                                                                                                    | 29 MAY 18:30 - 29 MAY 20:05<br>KFQW K Econo<br>K, LUKASZ 🗸 Traveler                                                                                                    | Ticketing Time<br>s<br>amy<br>Y Ph                                                                                                    | Limit as returned by earlier a lim<br>Ticketing Time Limit<br>0 08 APR 23:59                                                                                                    | azona unkaseen<br>Auto 551.51                                                                                                    | ×                              |
| WODUQE<br>Ticket by: 05APR                                                                                                    | 13 SYD+MEL<br>WOLA                                                                                                    | 29 MAY 18:30 - 29 MAY 20:05<br>KFGW K Econo<br>K, LUKASZ V Traveler<br>K eceivec                                                                                                    | Ticketing Time<br>s<br>amy<br>d from V Tic                                                                                                    | Limit as returned by earlier – lim<br>Ticketing Time Limit<br>O 88 APR 23:59                                                                                                    | AUD 551.51                                                                                                    | ~                              |
| WODUQE<br>Ticket by: 05APR<br>Order Id: UA016HREXQWA2                                                                                                    | 13 SYD+MEL<br>WOLA<br>2 UA-BK7GLF, UAD-BKH3                                                                                                    | 29 MAY 18:30 - 29 MAY 20:05<br>KFQW K Econ<br>K, LUKASZ Y Traveler<br>MN K Received                                                                                                    | Ticketing Time<br>omy<br>d from V Tic                                                                                                    | Limit as returned by carrier - time<br>Ticketing Time Limit<br>• 08 APR 23:59<br>one number<br>keting time limit +                                                                                                    | zone Erkhoven<br>Aug 551.51<br>Hinerary<br>Air Extra                                                                                                    | ~                              |
| WODUQE<br>Ticket by: 05APR<br>Order 16: UADT6HREXQWAZ<br>Agency Address: No Data                                                                                                    | 13 SYD+MEL<br>WOLA<br>2 UA-BK7GLF, UAD-BKH3<br>Received From: ORDER E                                                                                                    | 29 MAY 18:30 - 29 MAY 20:05<br>KFOW K Econo<br>K, LUKASZ * Traveler<br>MN K Ceclivec<br>XISTS - SABRE ORDER ID 15XX                                                                                                | Ticktoing Time<br>anny Phi<br>d from Y Tic<br>XC81VF16Z Branch PCC: G7R                                                                                                    | Limit as returned by carrier - time<br>Ticketing Time Limit<br>0 08 APR 23:59<br>one number<br>keting time limit<br>E Agent Sign: AWL Ticketin                                                                                                    | zone strahown<br>Aug 551.51<br>Hinerary<br>Air Extra                                                                                                    | TUE                            |
| Order Letins (1)     OF 48                                                                                                    | SYD+MEL<br>WOLA<br>2 UA-BK7GLF, UAD-BKH3<br>Received From: ORDER E                                                                                                    | 29 MAY 18:30 - 29 MAY 20:05<br>RFGW K Econo<br>K, LUKASZ Y Traveler<br>MN Y Receives<br>MN KISTS - SABRE ORDER ID 15XX                                                                                             | Ticketing Time<br>Tiny<br>Pho<br>d from ✓ Tic<br>XC81VF16Z Branch PCC: G7R                                                                                                    | Und at returned by carrier - Inne<br>Ticketing Time Limit<br>0 08 APR 23:59<br>one number<br>keting time limit<br>t<br>E Agent Sign: AWL Ticketin                                                                                                    | 2000 Erkkover<br>AUD 551.51<br>Hinerary<br>Air Extra<br>Ing Time Limit: TL1199P/05APR-T                                                                                                    | ~<br>UE                        |
| WODUQE<br>Ticket by: OSAPT<br>Order Id: UADIGHREXQWAZ<br>Agency Address: No Data<br>Cancel PNR                                                                                                    | IS SYG+MEL<br>WOLA<br>R UA-BK7GLF, UAD-BKH3<br>Received From: ORDER E                                                                                                    | 29 MAY 18:30 - 29 MAY 20:05<br>KFGW K Econo<br>K, LUKASZ Y Traveler<br>MN Received<br>XISTS - SABRE ORDER ID 15XX                                                                                                  | Ticketing Time<br>anny<br>d from ✓ Ph<br>Tick<br>XCBIVF16Z Branch PCC: G7R                                                                                                    | Und at returned by carrier - Inne<br>Ticketing Time Limit<br>• 08 APR 23:59<br>one number<br>keting time limit<br>• Keting time limit<br>• Keting time | 2000 EXANOVE<br>AUD 551.51<br>Itinerary<br>Air Extra<br>19 Time Limit: TL1159P/05APR-T<br>Divide & File PNR                                                                                                    | v<br>UE                        |
| WODUQE<br>Ticket by: OSAPR<br>Order Id: UADIGHREXQWA2<br>Agency Address: No Data<br>Cancel PNR<br>HOME                                                                                                    | 8 SYG+MEL<br>WOLA<br>2 UA-BK7GLF, UAD-BHH3<br>Received From: ORDER E                                                                                                    | 29 MAY 18:30 - 29 MAY 20:05<br>KFGW K Econo<br>K, LUKASZ * Traveler<br>MN Received<br>XISTS - SABRE ORDER ID 15XX<br>VIOTES TRAVEL                                                                                 | Ticketing Time<br>anny Phi<br>d from Y Tie<br>XC81VF16Z Branch PCC: 678<br>ER INFORMATION                                                                                                    | Link at returned by carrier - time<br>Ticketing Time Limit<br>0 08 APR 23:59<br>Doe number<br>keting time limit<br>E Agent Sign: AWL Ticketin<br>REMARKS TI                                                                                                    | EXCANE STRATEGY<br>AUD 551.51<br>Hinerary<br>Air Extra<br>Ing Time Limit: TL:1159P/05APR-T<br>Divide & File PNR<br>CKETING HISTOR                                                                                                    | VUE<br>Y                       |
| WODUQE<br>Ticket by: 05APR<br>Order Id: UA016HREXQWA2<br>Agency Address: No Data<br>Cancel PNR<br>HOME IT                                                                                                    | SYD+MEL<br>WOLA<br>2: UA-BK7GLF, UAD-BKH3<br>Received From: ORDER E<br>TINERARY                                                                                                    | 29 MAY 18:30 - 29 MAY 20:05<br>KFQW K Econo<br>K, LUKASZ                                                                                                    | Ficketing Time<br>anny Ph<br>d from V Tie<br>XC81VF16Z Branch PCC: G7R<br>ER INFORMATION                                                                                                    | Link as returned by carrier - time<br>Ticketing Time Limit<br>O 08 APR 23:59<br>one number<br>ketting time limit<br>te Agent Sign: AWL Ticketin<br>REMARKS TI                                                                                                    | 2000 EXANOVED DC<br>AUD 551.51<br>Hinerary<br>Air Extra<br>Ing Time Limit: TL1159P/05APR-T<br>Divide & File PNR<br>CKETING HISTOR                                                                                                    | VUE<br>Y                       |
| WODUQE<br>Ticket by: OSAPR<br>Order id: United States: No Data<br>Cancel PNR<br>HOME II<br>Price Quote (1)                                                                                                    | IS SYD+MEL<br>WOLA<br>2 UA-BK7GLF, UAD-BKH3<br>Received From: ORDER E<br>INERARY                                                                                                    | 29 MAY 18:30 - 29 MAY 20:05<br>RFQW K Econo<br>K, LUKASZ Traveler<br>MN Received<br>DXISTS - SABRE ORDER ID 15XX<br>NOTES TRAVEL                                                                                   | Ficketing Tene                                                                                                    | Link at returned by carter - Inn<br>Ticketing Time Limit<br>0 08 APR 23:59<br>one number<br>keting time limit<br>E Agent Sign: AWL Ticketin<br>REMARKS TI<br>Link Payr                                                                                                    | 2000 EXANOVE<br>AUD 551.51<br>Itinerary<br>Air Extra<br>ag Time Limit: TL1159P/05APR-T<br>Divide & File PNR<br>CKETING HISTOR<br>next Link travelers Dele                                                                                                    | V<br>VUE<br>Z A<br>Y<br>Vete   |
| WODUQE<br>Ticket by: OSAPR<br>Order Id: UA016HREXQWA2<br>Agency Address: No Data<br>Cancel PNR<br>HOME IT<br>Price Quote (1)                                                                                                    | 9 SYG+MEL<br>WOLA<br>2 UA-BK7GLF, UAD-BKH3<br>Received From: ORDER E<br>TINERARY C                                                                                                    | 29 MAY 18:30 - 29 MAY 20:05<br>KFOW K Econo<br>K, LUKASZ Y Traveler<br>MN Y Receive<br>KIGSTS - SABRE ORDER ID 15XX<br>NUOTES TRAVEL                                                                               | Ticketing Time<br>anny Phi<br>d from V Tic<br>XC81VF16Z Branch PCC: 078<br>ER INFORMATION                                                                                                    | Und at returned by carrier - Inne<br>Ticketing Time Limit<br>0 08 APR 23:59<br>one number<br>keting time limit<br>#<br>REMARKS<br>TI<br>Link Payr<br>07 Apr: 12:31                                                                                                    | 2000 Erkikover<br>AUD 551.51<br>Itinerary<br>Air Extra<br>ag Time Limit: TL1159P/05APR-T<br>Divide & File PNR<br>CKETING HISTOR<br>nent Link travelers Dele                                                                                                    | VUE<br>Y<br>ette               |
| WODUQE Ticket by: OSAPR Order id: UA010HREXQWA2 Agency Address: No Data Cancel PNR HOME II Price Quote (1) IIA 944                                                                                                    | S SYG+MEL<br>WOLA<br>E UA-BK7GLF, UAD-BKH3<br>Received From: ORDER E<br>INREARY C                                                                                                    | 29 MAY 18:30 - 29 MAY 20:05<br>KFGW K Econo<br>K, LUKASZ                                                                                                    | Telading Tene<br>anny Ph<br>d from Y Tic<br>RENFORMATION<br>04 Apr 12:32<br>Data Stored                                                                                                    | Und at returned by carrier - Inne<br>Ticketing Time Limit<br>O 08 APR 23:59<br>One number<br>ketting time limit<br>E Agent Sign: AWL Ticketin<br>REMARKS TI<br>Link Payr<br>07 Apr 12:31<br>Last Day to purchase                                                                                                    | Excent straktover oc<br>AUD 551.51<br>Itinerary<br>Air Extra<br>Ing Time Limit: TL1159P/05APR-T<br>Divide & File PNR<br>CKETING HISTOR<br>ILInk travelers Deto<br>SABRE                                                                                                    | v<br>v<br>UE<br>tte            |
| WODUQE Ticket by: 05APR Order Id: UA010HREXQWA2 Agency Address: No Data Cancel PNR HOME IT Price Quote (1) 1 UA 944                                                                                                    | IS SYD+MEL<br>WOLA<br>E UA-BK7GLF, UAD-BKH3<br>Received From: ORDER E<br>INNERARY C<br>ORD - Chica<br>SE UN 14                                                                                                    | 29 MAY 18:30 - 29 MAY 20:05<br>KFOW K Econe<br>K, LUKASZ Y Traveler<br>MM Received<br>DXISTS - SABRE ORDER ID 15XX<br>NUOTES TRAVEL<br>90 0 FRA -<br>Frankfurt                                                     | Telasing Tan<br>any Ph<br>d from V Tie<br>XC81VF16Z Branch PCC: G7R<br>LER INFORMATION<br>04 Apr 12:32<br>Date Stored                                                                                                    | Link at returned by carrier - time<br>Ticketing Time Limit<br>0 08 APR 23:59<br>Doe number<br>ketting time limit<br>E Agent Sign: AWL Ticketin<br>REMARKS TI<br>Link Payr<br>07 Apr 12:31<br>Last Day to Purchase                                                                                                    | AUD 551.51<br>Hinerary<br>AIT Extra<br>ag Time Limit: TL1159P/05APR-T<br>Divide & File PNR<br>CKETING HISTOR<br>nent Link travelers Dele<br>USD 1219.80                                                                                                    | V<br>VUE<br>X<br>A<br>VUE      |
| Under Lettins (1)       1     OF 48       WODDUQE       Ticket by: OSAPR       Order Id: UA016HREQWA23       Agency Address: No Data       Cancel PNR       HOME       Price Quote (1)       1     WA 944       United Airlines                                                                                                    | S SYG MEL<br>WOLA<br>2 UA-BK7GLF, UAD-BKH3<br>Received Prom: ORDER E<br>INERARY C<br>ORD - Chica<br>15JUR, 14                                                                                                    | 29 MAY 18:30 - 29 MAY 20:05<br>RFQW K Econe<br>K, LUKASZ Traveler<br>MN Receive<br>MN KISTS - SABRE ORDER ID 15XX<br>NOTES TRAVEL<br>90 FRA -<br>Frankfurt<br>16,0UN, 05:55                                        | Teldating Tane<br>anny Pho<br>d from V Tel<br>XC81VF16Z Branch PCC: G7R<br>EER INFORMATION<br>O4 Apr 12:32<br>Date Stored<br>System                                                                                                    | Und at returned by carter - Im<br>Ticketing Time Limit<br>0 08 APR 23:59<br>one number<br>keting time limit<br>E Agent Sign: AWL Ticketin<br>REMARKS<br>TI<br>Link Payr<br>07 Apr 12:31<br>Last Day to Purchase<br>W ADT                                                                                                    | ezone schizover<br>AUD 551.51<br>Hinerary<br>Air Extra<br>Ing Time Limit: TL1159P/05APR-T<br>Divide & File PNR<br>CKETING HISTOR<br>nent Link travelers Dele<br>USD 1219.80                                                                                                    | Y<br>Y<br>VUE                  |
| Under Lettins (1)       1     OF 48       WODDUQE       Ticket by: OSAPR       Order Id: UA016HREXQWA2       Agency Address: No Data       Cancel PNR       HOME       TPrice Quote (1)       1     WA 944       United Airlines                                                                                                    | 9 SYG+MEL<br>WOLA<br>2 UA-BK7OLF, UAD-BKH3<br>Received From: ORDER E<br>INERARY C<br>ORD - Chica<br>15JUN, 14                                                                                                    | 29 MAY 18:30 - 29 MAY 20:05<br>RFOW K Econo<br>K, LUKASZ   Traveler<br>MM  K, LUKASZ   Receives<br>MN  Receives<br>MOTES  TRAVEL<br>90   FRA-<br>16.JUK, 05:55                                                     | Ticketing Time<br>anny Phi<br>d from V Tic<br>XCB1VF16Z Branch PCC: 078<br>ER INFORMATION<br>ER INFORMATION<br>04 Apr 12:32<br>Date Stored<br>System<br>Status                                                                                                    | Link at returned by carrier - time<br>Ticketing Time Limit<br>0 08 APR 23:59<br>Den number<br>keting time limit<br>E Agent Sign: AWL Ticketin<br>REMARKS<br>TI<br>Link Payr<br>07 Apr 12:31<br>Last Day to Purchase<br>W ADT<br>Class Type                                                                                                    | EXCOME SERVICE TO COME OF STATEMENTS OF STATEMENTS OF STAT | Y<br>Y                         |
| Circle Letins (1)  Code Letins (1)  Code Letins (1)  Code Letins (1)  Code Letins (1)  Code Letins (1)  Code Letins (1)  Log (1)  Log (1) | SYG+MEL<br>WOLA<br>E UA-BK7GLF, UAD-BKH3<br>Received From: ORDER E<br>TINERARY C<br>ORD - Chica<br>15JUN, 14                                                                                                    | 29 MAY 18:30 - 29 MAY 20:05<br>KFOW K Econo<br>K, LUKASZ   Traveler<br>MN  K, LUKASZ   Receiver<br>MN  Receiver<br>NUOTES  TRAVEL<br>90   FRA -<br>Frankfurt<br>16.JUN, 05:55                                      | International and a second second sec | Link as returned by carrier - time<br>Ticketing Time Link<br>0 08 APR 23:59<br>Apr number<br>keting time limit<br>E Agent Sign: AWL Ticketin<br>REMARKS TI<br>Link Payr<br>07 Apr 12:31<br>Last Day to Purchas<br>W ADT<br>Class Type                                                                                                    | ezone scriktover<br>AUD 551.51<br>AUD 551.51<br>Itinerary<br>Air Extra<br>by Time Limit: TL1159P/05APR-T<br>Divide & File PNR<br>CKETING HISTOR<br>nent Link travelers Deto<br>SABRE<br>USD 1219.80                                                                                                    | VUE<br>Y<br>Y                  |
| Image: Content letting (1)       Image: Content letting (1)                                                                                                    | U UA-BK7GLF, UA-BK13<br>Received From: ORDER E<br>TINERARY C<br>ORD - Chica<br>15JUN, 14                                                                                                    | 29 MAY 18:30 - 29 MAY 20:05<br>RFOW K Econe<br>K, LUKASZ ~ Traveler<br>MM Received<br>XISTS - SABRE ORDER ID 15XX<br>NUOTES TRAVEL<br>90 • FRA -<br>16.JUR, 05:55                                                  | Telesting Tene                                                                                                    | Link as returned by carrier - time<br>Ticketing Time Link<br>0 08 APR 23:59<br>Doe number<br>keting time limit<br>REMARKS TI<br>Link Payr<br>07 Apr 12:31<br>Last Day to Purchase<br>W ADT<br>Class Type                                                                                                    | EXAMPLE SARRE<br>USD 2551.51<br>AUD 551.51<br>AUD 551.51<br>AUD 551.51<br>AUD 551.51<br>Divide & File PNR<br>CKETING HISTOR<br>Nent Link travelers Dele<br>SABRE<br>USD 1219.80                                                                                                    | VUE<br>Y                       |
| Under Letins (1)       1     OF 48       WODUQE       Ticket by: OSAPR       Order Id: UndirentexQWA2       Agency Address: No Data       Cancel PNR       HOME       Price Quote (1)       1     WA 944<br>United Airlines       Price Quote Relissue (0)       Order Items (1)                                                                                                    | S SYD+MEL<br>WOLA<br>E UA-BK7GLF, UAD-BKH3<br>Received Prom: ORDER E<br>INERARY C<br>ORD - Chica<br>15JUN, 14                                                                                                    | 29 MAY 18:30 - 29 MAY 20:05<br>KFOW K Econe<br>K, LUKASZ ✓ Traveler<br>MN C Received<br>XUOTES TRAVEL<br>90 ↔ FRA -<br>16.JUN, 05:55                                                                               | Photosing Tene<br>anny Photosing Tene<br>d from V Photosing<br>XC81VF16Z Branch PCC: G7R<br>XC81VF16Z Branch PCC: G7R<br>ER INFORMATION<br>ER INFORMATION<br>O4 Apr 12:32<br>Date Stored<br>System<br>Status                                                                                                    | Unit as returned by carter - Irm<br>Ticketing Time Limit<br>0 08 APR 23:59<br>one number<br>keting time limit<br>E Agent Sign: AWL Ticketin<br>REMARKS TI<br>Unik Payr<br>07 Apr 12:31<br>Last Day to Purchase<br>W ADT<br>Class Type                                                                                                    | EXCOME SERVICED<br>AUD 551.51<br>Itinerary<br>Air Extra<br>ag Time Limit: TL1159P/05APR-T<br>Divide & File PNR<br>CKETING HISTOR<br>Nent Link travelers Dele<br>USD SABRE<br>USD SABRE<br>USD SABRE                                                                                                    | VUE<br>Y<br>v<br>ete           |
| Under Liefnis (1)       1     OF 48       WODDUQE       Ticket by: OSAPR       Order Id: UA016HREXQWA2       Agency Address: No Data       Cancel PNR       HOME       Price Quote (1)       1     UA 944<br>United Airlines       Price Quote Reissue (0)       Order Items (1)                                                                                                    | U SYG+MEL<br>WOLA<br>2 UA-BK7GLF, UAD-BKH3<br>Received Prom: ORDER E<br>INERARY<br>ORD - Chica<br>15JUN, 14                                                                                                    | 29 MAY 18:30 - 29 MAY 20:05<br>KFOW K Econe<br>K, LUKASZ ✓ Traveler<br>MN ✓ Receives<br>MN VOTES TRAVEL<br>90 ↔ FRA -<br>30 ↔ FRA -<br>Frankfurt<br>16,JUN, 05:55                                                  | Telesting Tene                                                                                                    | Und at returned by carter - Inn<br>Ticketing Time Limit<br>0 08 APR 23:59<br>one number<br>keting time limit<br>#<br>REMARKS<br>TI<br>Link Payr<br>07 Apr 12:31<br>Last Day to Purchase<br>W ADT<br>Class Type                                                                                                    | EXCOME SERVICENCE<br>AUD 551.51<br>Hinerary<br>Air Extra<br>ag Time Limit: TL1159P/05APR-T<br>Divide & File PNR<br>CKETING HISTOR<br>Nent Link travelers Dele<br>USD 1219.80<br>DELE                                                                                                    | VUE<br>Y<br>v<br>idete         |
| Under items (1)       1     OF 48       WODUQE       Ticket by: 05APR       Order id: UA016HREXQWA2       Agency Address: No Data       Cancel PNR       HOME       Price Quote (1)       1     UA 944       United Airlines       Price Quote Reissue (0)       Order Items (1)                                                                                                    | 9 SYG+MEL<br>WOLA<br>2 UA-BK7GLF, UAD-BKH3<br>Received From: ORDER E<br>INERARY C<br>ORD - Chica<br>15JUN, 14                                                                                                    | 29 MAY 18:30 - 29 MAY 20:05<br>KFOW K Econo<br>K, LUKASZ   Traveler<br>MN  K, LUKASZ   Receiver<br>NN  Frankfurt<br>16:JUN 10:32 - 15:JUN 13:03                                                                    | ticketing Tene<br>anny ✓ Ph<br>d from ✓ Tic<br>XCB1VF16Z Branch PCC: G7R<br>ER INFORMATION<br>ER INFORMATION<br>04 Apr 12:32<br>Date Stored<br>System<br>Status                                                                                                    | Link at returned by carrier - time<br>Ticketing Time Linki<br>O 08 APR 23:59<br>Doe number<br>keting time linki<br>E Agent Sign: AWL Ticketin<br>REMARKS<br>TI<br>Link Payr<br>O7 Apr 12:31<br>Last Day to Purchase<br>W ADT<br>Class Type<br>Ticketing Time Limit                                                                                                    | EXCOME SERVICE TO THE SERVICE OF SERVICE OF  | VUE<br>Y<br>Vete<br>idete      |
| Under Letting (1)       1     OF 48       WODUQE       Ticket by: OSAPR       Order Id: UA010HREXQWA2       Agency Address: No Data       Cancel PNR       HOME     IT       Price Quote (1)       1     WA 944       United Airlines       Price Quote Reissue (0)       Order Items (1)       1     WA 2000                                                                                                    | S SYD + MEL<br>WOLA<br>E UA-BK7GLF, UAD-BKH3<br>Received From: ORDER E<br>INERARY C<br>ORD - Chica<br>15JUN, 14                                                                                                    | 29 MAY 18:30 - 29 MAY 20:05<br>KFOW K Econe<br>K, LUKASZ ✓ Traveler<br>MM ✓ Received<br>XISTS - SABRE ORDER ID 15XX<br>XUOTES TRAVEL<br>90 0 ← FRA -<br>15 JUN 10:32 - 15 JUN 13:03<br>SAU22AKE S Econo            | Teldading Tene<br>anny Phi<br>d from Phi<br>M Phi<br>Phi<br>Phi<br>Phi<br>Phi<br>Phi<br>Phi<br>Phi                                                                                                    | Link at returned by carrier - time<br>Ticketing Time Linkt<br>O 08 APR 23:59<br>Die number<br>keting time limit<br>E Agent Sign: AWL Ticketin<br>REMARKS TI<br>Last Day to Purchase<br>W ADT<br>Class Type<br>Ticketing Time Limit<br>O 5 APR 23:59                                                                                                    | EXCOME STRATUTE OF CONTRACT OF CONTRACT OF | VUE<br>Y<br>Vue<br>Vue<br>Vue  |
| Under Lettins (1)       1     OF 48       WODDUQE       Ticket by: OSAPR       Order Id: UnderhexQWA23       Agency Address: No Data       Cancel PNR       HOME       Price Quote (1)       1     United Airlines       Price Quote Relissue (0)       Order Items (1)       1     United Airlines                                                                                                    | UNCLA<br>WOLA<br>WOLA<br>Received Prom: ORDER E<br>INERARY<br>ORD - Chica<br>ISJUN, 14                                                                                                    | 29 MAY 18:30 - 29 MAY 20:05<br>KFQW K Econo<br>K, LUKASZ ✓ Traveler<br>MN Ø Receivec<br>SXISTS - SABRE ORDER ID 15XX<br>NOTES TRAVEL<br>90 ↔ FRA -<br>Frankfurt<br>15 JUN 10:32 - 15 JUN 13:03<br>SAUZAKES S Econo | Telescing Tene onny                                                                                                    | Und at returned by carter - Inn<br>Ticketing Time Limit<br>O 08 APR 23:59<br>one number<br>keting time limit<br>#<br>REMARKS<br>TI<br>Link Payr<br>07 Apr 12:31<br>Last Day to Purchase<br>W ADT<br>Class Type<br>Ticketing Time Limit<br>05 APR 23:59                                                                                                    | EXCOME LEVEROVET<br>AUD 551.51<br>AUD 551.51<br>Itinerary<br>Air Extra<br>ag Time Limit: TL1159P/05APR-T<br>Divide & File PNR<br>CKETING HISTOR<br>NDC<br>USD 1219.80<br>DO<br>NDC<br>USD 148.60                                                                                                    | Y<br>Hete<br>Idete             |
| Under items (1)       1     OF 48       WODUQE       Ticket by: 05APR       Order id: UA016HREQQWA2       Agency Address: No Data       Cancel PNR       HOME       The Quote (1)       1       WU Junited Airlines       Price Quote Relssue (0)       Order Items (1)       1     WA 2004                                                                                                    | SYD+MEL<br>WOLA<br>2 UA-BK7GLF, UAD-BKH3<br>Received Prom: ORDER E<br>INERARY ORD<br>ORD - Chica<br>15JUN, 14                                                                                                    | 29 MAY 18:30 - 29 MAY 20:05<br>KFOW K Econo<br>K, LUKASZ ✓ Traveler<br>MN ✓ Receives<br>MOTES TRAVEL<br>90 ↔ FRA -<br>30 ↔ FRA -<br>Frankfurt<br>16,JUN, 05:55<br>15 JUN 10:32 - 15 JUN 13:03<br>SAUZAKES S Econo  | Telescing Tene omy Telescing Tene omy Telescing Tene omy Telescing Tene Phi Phi Phi Phi Phi Phi Phi Phi Phi Phi                                                                                                    | Link at returned by carter - time<br>Ticketing Time Limit<br>O 08 APR 23:59<br>One number<br>keting time limit<br>#<br>REMARKS<br>TI<br>Link Payr<br>07 Apr 12:31<br>Last Day to Purchase<br>W ADT<br>Class<br>Type<br>Ticketing Time Limit<br>05 APR 23:59                                                                                                    | EXCOME SERVICEON<br>AUD 551.51<br>Hinerary<br>Air Extra<br>ag Time Limit: TL1199P/05APR-T<br>Divide & File PNR<br>CKETING HISTOR<br>HISTOR<br>USD 1219.80<br>Dele<br>NDC<br>NDC                                                                                                    | v<br>UE<br>v<br>v<br>te        |
| Under items (1)       1     OF 48       WODUQE       Ticket by: 05APR       Order id: UA016HREXQWA2       Agency Address: No Data       Cancel PNR       HOME       Price Quote (1)       1     UA 944       United Airlines       Price Quote Reissue (0)       Order Items (1)       1     UA 200-       2     UA 200-                                                                                                    | SYG + MEL     WOLA     WOLA     WO | 29 MAY 18:30 - 29 MAY 20:05<br>KFOW K Econo<br>K, LUKASZ ✓ Traveler<br>MM ✓ Receiver<br>MN TRAVEL<br>90 ↔ FRA-<br>10 SAUN 10:32 - 15 JUN 13:03<br>SAUZAKES S Econo<br>WOLAK, LUKASZ                                | s onny Philading Tané<br>d from Philading Tané<br>d from Philading Tané<br>KCG81VF16Z Branch PCC: G7R<br>ERINFORMATION<br>ERINFORMATION<br>MILADING Status<br>my                                                                                                    | Link at returned by carrier - time<br>Ticketing Time Linki<br>O 08 APR 23:59<br>APR 23:59<br>APR 23:59<br>APR 23:59<br>APR 23:59<br>APR 23:59<br>APR 23:59<br>APR 23:59<br>APR 23:59<br>APR 23:59<br>Ticketing Time Linki<br>O5 APR 23:59<br>Ticketed                                                                                                    | EXCOME SERVICE TO COME SERVICE OF STATES OF STATES OF ST | VUE<br>VUE<br>V<br>v<br>v<br>v |

Sabre Red 360 Release Notes

#### Pricing - Baggage Icon enhancement

Baggage allowance filed with NIL baggage as 0000K in ATPCO is now presented with Paid baggage tooltip text and color of baggage icon grey out in Pricing, Save Price, Sell&Save Price display.

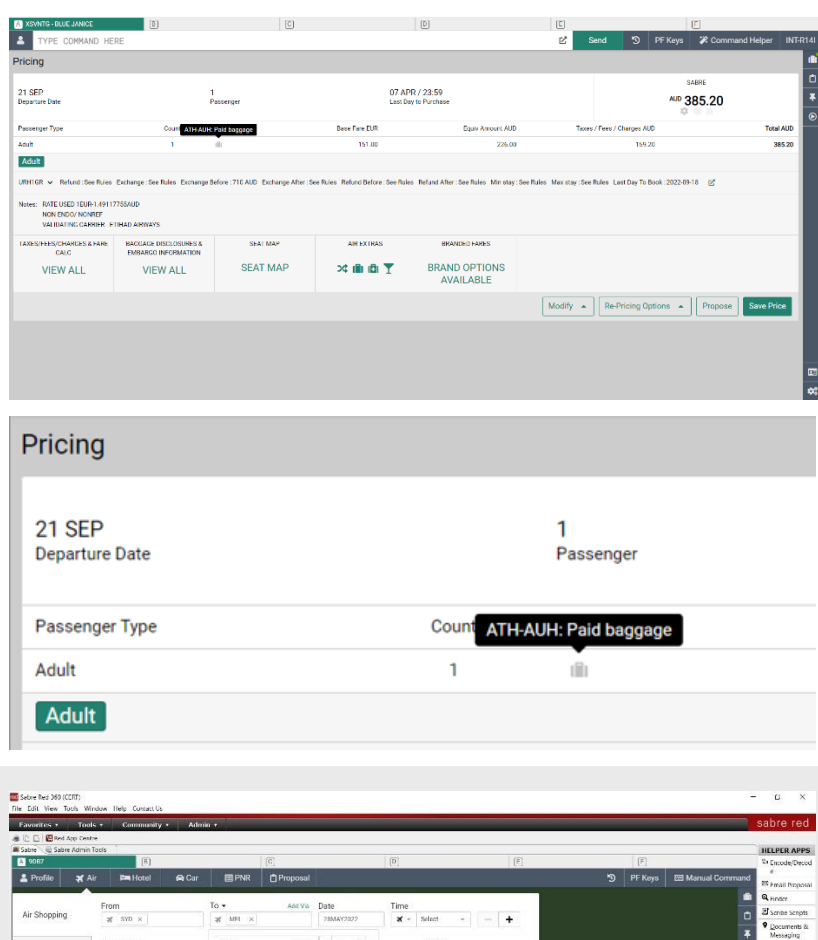

#### Extend passenger picker with new PTC's

Passenger picker on Air Shopping, Advanced Pricing, Fare Quote and Add to PNR is now enhanced with WEB passenger type codes:

- WEB (Internet Fares),
- WBC (Child Web),
- WBI (WEB Infant without a seat),
- WBS (WEB Infant with a seat)

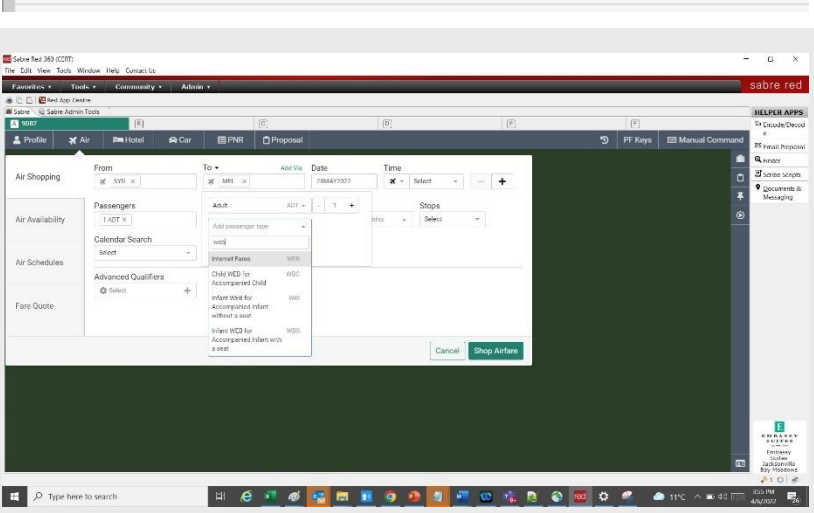

Page | 3

Sabre Red 360 Release Notes

### Rail and bus station codes available in search forms

Rail and bus station codes are now searchable on Air Shopping, Air Availability, Air Schedules, and Fare Quote search forms so that User can query options for these location types.

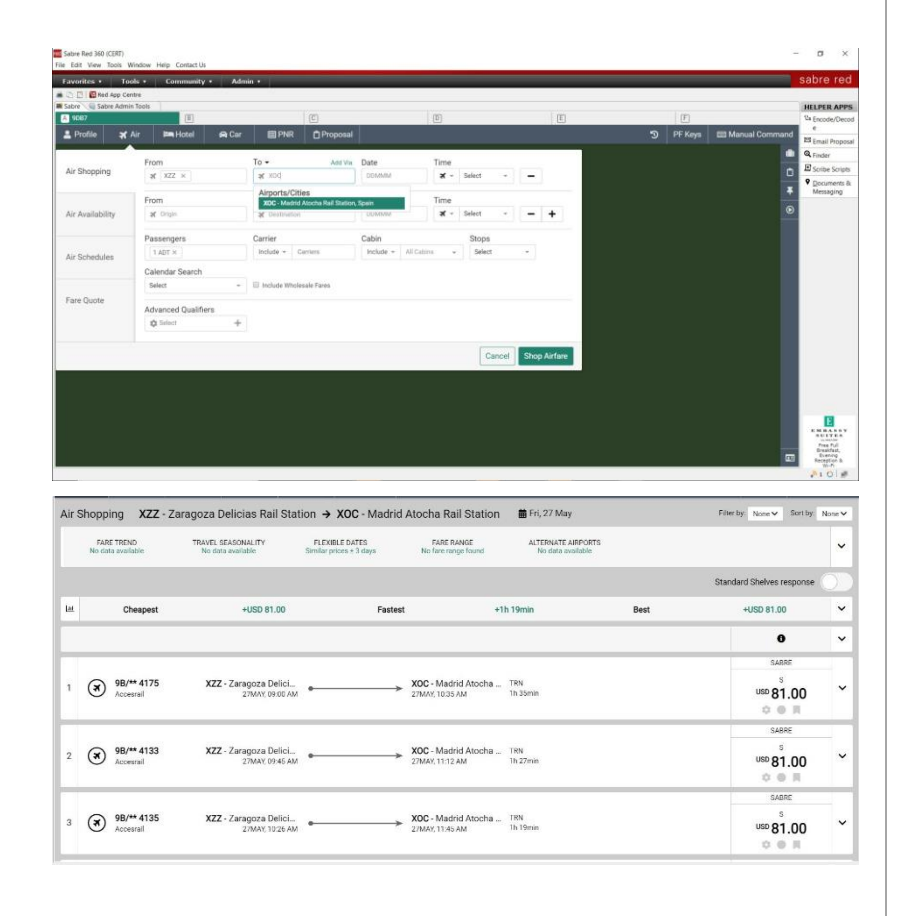

#### [CSL] HOT\*\* and HOD\* re-display commands

From now on, HOT\*\* and HOD\* commands are supported, and they allow to redisplay previous HOT or HOD response.

In case the recent response is no longer available the error message appears indicating the user to do the search once again.

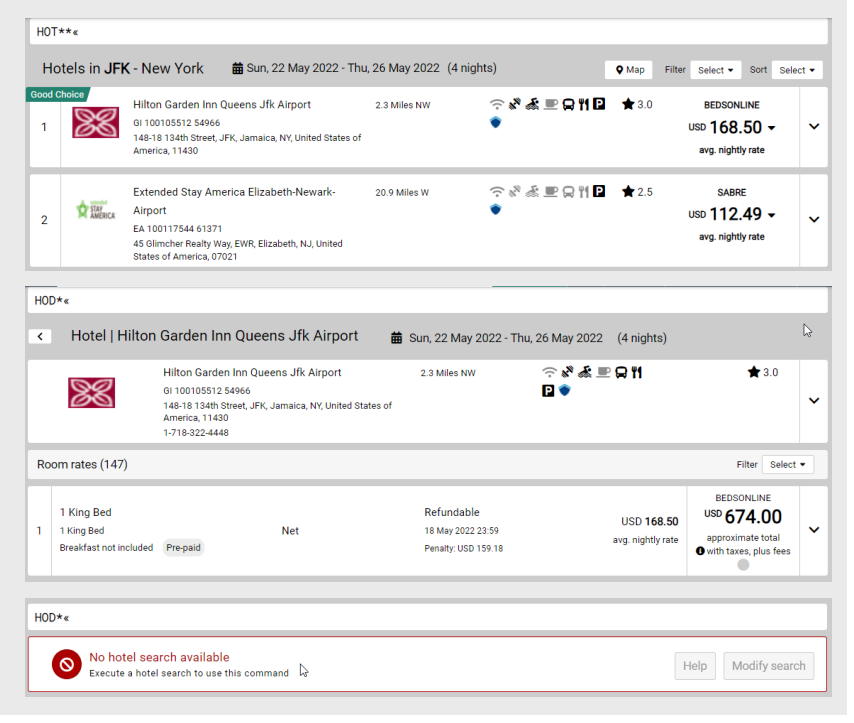

Sabre Red 360 Release Notes

### [CSL] Hotel Search support for time-zone differences

Until now, the user was not able to use in hotel search the previous day, comparing to the local day settings. As a result, there was no option to shop for hotels using such date for other timezone locations. With this release. users can select "previous day" in both graphical as well as command search.

#### [CSL] Deposit and Pre-paid indicators in HOD

HOD display has been enhanced with Deposit indicator to clearly highlight the rates that require Deposit, without the need to expand the drawer and look for the details there.

Additionally, layout for pre-paid indicator has been changed to highlight that information as well.

#### [CSL] Cancellation details in HOD

With this release, display for cancellation has been changed to include the details in the main display. From now on, users don't have to hover over to see tooltip or expand the drawer for necessary cancellation details.

| 💄 Profile  | 🛪 Ai  |     | 🛤 Hote                |          | 🖨 Car           | 🗐 PN | IR (    | 🖞 Pro    | posa | I 📋     |      |    |    |             |                |        |       |          |     |        |     |
|------------|-------|-----|-----------------------|----------|-----------------|------|---------|----------|------|---------|------|----|----|-------------|----------------|--------|-------|----------|-----|--------|-----|
| Hotel Sear | ch    | Loc | ation<br>Airport, Cit | ty or Pc | int of Interest |      | Check-i | n<br>122 |      | Ni<br>1 | ghts |    |    | Cheo<br>6AF | ck-ou<br>R2022 | t<br>! |       | Gue<br>1 | sts |        | -   |
|            |       | Cha | ain Code              |          |                 |      |         |          |      | April   | 2022 | ~  |    |             |                | М      | ay 20 | 22       |     | ;      | ,   |
| Address O  |       |     |                       |          |                 |      | Su      | Мо       | Tu   | We      | Th   | Fr | Sa | Su          | Мо             | Tu     | We    | Th       | Fr  | Sa     |     |
| Address Se | earch | Dis | tance                 |          |                 |      |         |          |      |         |      | 1  | 2  | 1           | 2              | 3      | 4     | 5        | 6   | 7      |     |
|            |       |     |                       | Miles    | 3               | *    | 3       | 4        | 5    | 6       | 7    | 8  | 9  | 8           | 9              | 10     | 11    | 12       | 13  | 14     |     |
| Hotel Prop | erty  | Adv | anced Qua             | alifier  | s               |      | 10      | 1        | 12   | 13      | 14   | 15 | 16 | 15          | 16             | 17     | 18    | 19       | 20  | 21     |     |
| Search     |       | •   | Select                |          |                 | +    | 17      | 18       | 19   | 20      | 21   | 22 | 23 | 22          | 23             | 24     | 25    | 26       | 27  | 28     |     |
|            |       |     |                       |          |                 |      | 24      | 25       | 26   | 27      | 28   | 29 | 30 | 29          | 30             | 31     |       |          |     |        |     |
|            |       |     |                       |          |                 |      |         |          |      |         |      |    |    |             |                |        | Cano  | el       | Sho | op Hot | els |

| 20 | PREPAY NONREF NO CHING (AP7B00)<br>PREPAY NON-REFUNDABLE NON-CHANGEABLE PRE_<br>Deluze Room Twin/Single bed Deposit                                                                       | Published | Non-refundable | GBP <b>103.20</b><br>avg. nightly rate | SABRE<br>GBP 516.00<br>approximate total<br>with taxes & fees           | ~ |
|----|----------------------------------------------------------------------------------------------------|-----------|----------------|----------------------------------------|-------------------------------------------------------------------------|---|
| 21 | Club Lounge Access, Guest Room, 1 Queen -<br>Non-Refundable - Booking. Com Rate<br>This double room has a executive lounge access, sou<br>Double/Full bed Breakfast not included Pre-paid |           | Non-refundable | GBP 104.67<br>avg. nightly rate        | BOOKING.COM<br>GBP 628.00<br>approximate total<br>with taxes, plus fees | ~ |

| 36 | PPY NORF NOCHG BIKFT (APSF00)<br>PREPAY NON-REFUNDABLE NON-CHANGEABLE, INCLUDES<br>Executive Room Breakfast included Deposit                             | Published | Non-refundable                                      | GBP 142.20<br>avg. nightly rate          | SABRE<br>GBP 711.00<br>approximate total<br>with taxes & fees        | ~ |
|----|----------------------------------------------------------------------------------------------------|-----------|-----------------------------------------------------|------------------------------------------|----------------------------------------------------------------------|---|
| 37 | Club Room, 1 Queen Bed, Non Smoking<br>1 Queen Bed / 237 sq feet / Club Level - Club Lounge acces<br>Executive Room Queen bed Breakfast included Prepaid | Regular   | Refundable<br>21 May 2022 23:59<br>Penalty: 1 Night | USD <b>187.97 *</b><br>avg. nightly rate | EXPEDIA<br>USD 1132.55<br>approximate total<br>with taxes, plus fees | ~ |
| 38 | STAY FOR BREAKFAST (YBKCOO)<br>FLEXIBLE RATE WITH BREAKFAST, INCLUDES BREAKFAST,<br>Deluxe Room Queen bed Breakfast included                             | Published | Refundable<br>1 Day prior to arrival                | GBP <b>144.00</b><br>avg. nightly rate   | SABRE<br>GBP 720.00<br>approximate total<br>with taxes & fees        | ~ |

Sabre Red 360 Release Notes

### [Trip Proposal] As an agent I should be able to create proposals from multi ticket pricing path

This feature enables trip proposal creation from multi ticket pricing path. Each pricing option (WPMT) that results in successful multi ticket pricing response will show the standard Propose button inside the pricing drawer. Once clicked it will create proposal option that consists of multi ticket priced itinerary (TP command flow is also available). All existing capabilities like Shop Again, Include Rules, Share are supported apart from Validate Price which is not handled via web services for multi ticket options.

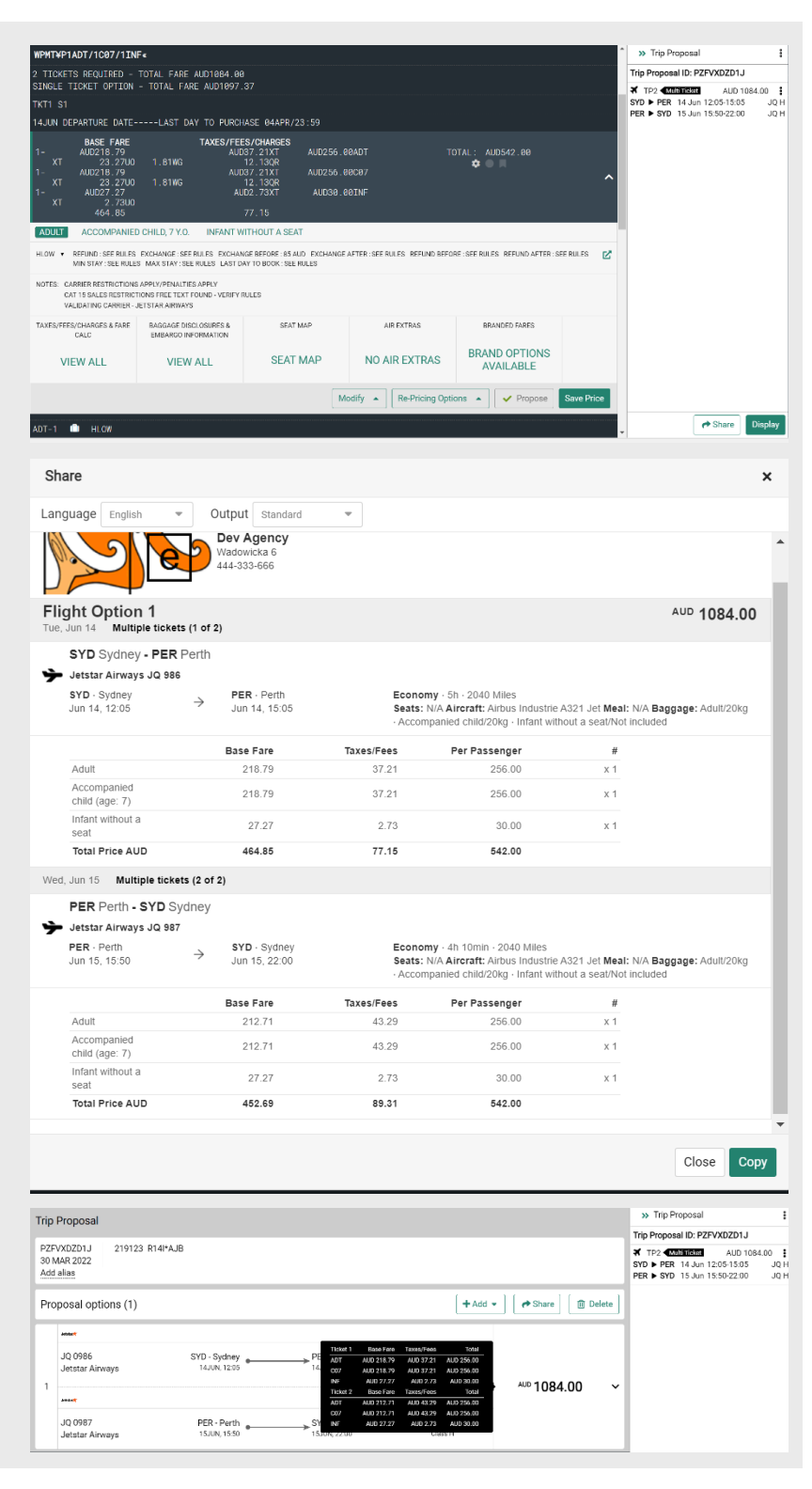

Sabre Red 360 Release Notes

#### [Trip Proposal] As an agent I should be able to create proposals from WPNI with multi ticket path

This feature enables trip proposal creation from WPNI with multi ticket path. Each WPNI¥MT-Y entry that results in successful multi ticket options received will show the standard Propose button inside the drawer. Once clicked it will create proposal option that consists of multi ticket itinerary (TP and TP<n> command flow is also available).

#### [Trip Proposal] As an agent I should be able to create proposals from Sell & Save Price with multi ticket path

This feature enables trip proposal creation after Sell & Save Price step in Air Shopping path. Each option that results in successful multi ticket pricing along with price quote creation will show the standard Propose button inside the price quote drawer. Once clicked it will create proposal option that consists of multi ticket priced itinerary (TP command flow is also available).

#### [Trip Proposal] As an agent I should be able to Book from multi ticket proposal

As a result of successful multi ticket proposal creation agent is able to proceed with booking step from such created proposal. The segments and price quotes stored in the PNR will reflect the multi ticket itinerary after that.

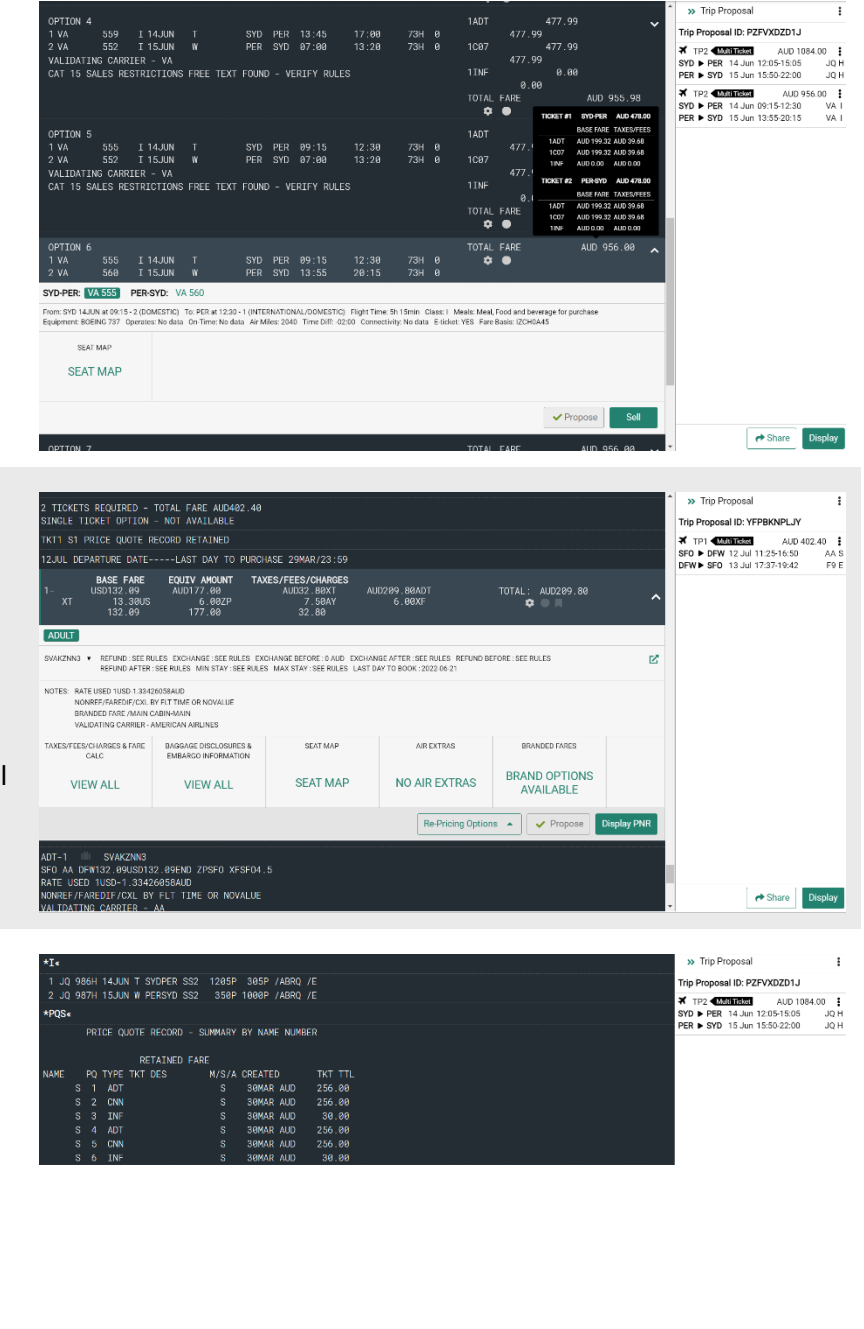

Sabre Red 360 Release Notes

#### [Trip Proposal] As an agent I should be able to Include Rules for multi ticket proposals

This feature enables agent to Include Rules for multi ticket trip proposal options. When on Include Rules modal each of the ticket being a part of created proposal is selectable from the ticket drop down so agent can apply the rules per given ticket in a separate step. Once rules are included (saved) they will be shown on proposal document with the visual distinct to each of the tickets presented.

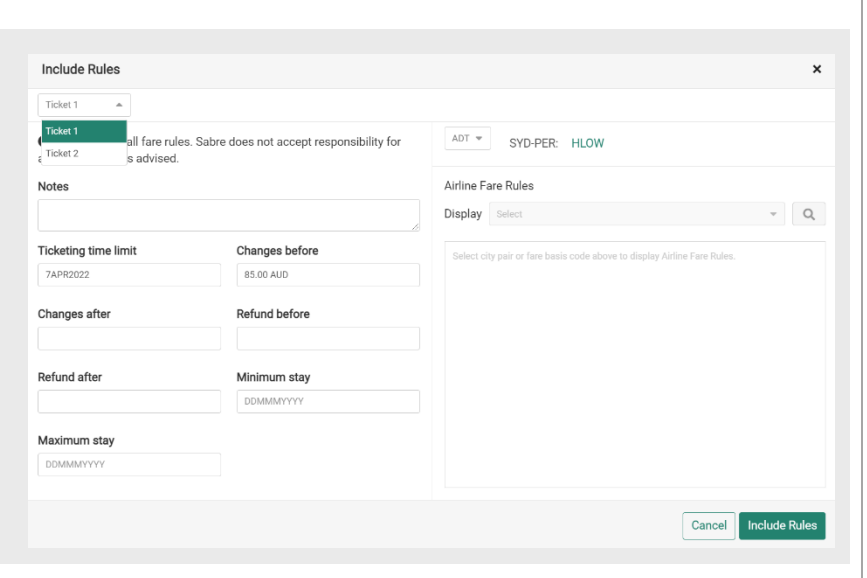

#### Sell ARNK segment in Itinerary

Enhancement to add an ARNK (Arrival Not Know) segment to the end of the PNR no matter what segments are there.

New option allows to Sell Surface Sector (ARNK) with any air segments in PNR. Existing capability "Add Surface Sector" is possible in case of travel interruption only.

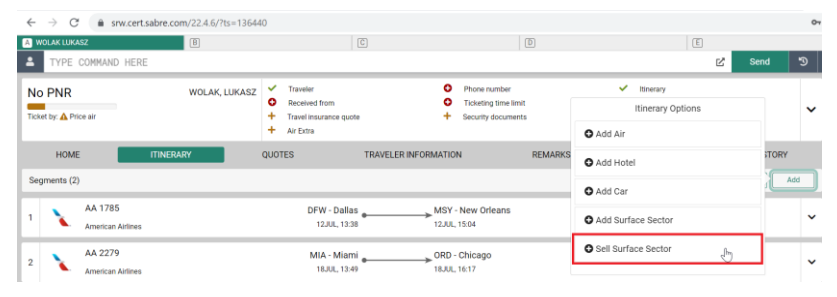

Sabre Red 360 Release Notes

### Accessibility improvement - Enabled Search PNR button on PNR form

This enhancement makes PNR search form more user friendly and accessible. Search PNR button is always available for click. If mandatory fields are not filled, message "Field cannot be empty" appears.

| <b>2</b> | Hotel             | 🖨 Car        | PI                      |              | ] Proposal       |   |
|----------|-------------------|--------------|-------------------------|--------------|------------------|---|
|          | Search<br>Current | in<br>PCC -  | Search Ty<br>Record Loo | pe<br>ator – | Status<br>Active | • |
| a        | Record            | Locator      |                         |              |                  |   |
|          | Field canr        | not be empty |                         |              |                  |   |
|          |                   | Cancel       |                         |              | Search PN        | R |
|          | 🗏 Disp            | lay PNR (*A  | )                       |              |                  |   |
| 1        | O Add             | to PNR       |                         |              |                  |   |
| 1        | 🕲 End             | & Retrieve P | NR (ER)                 |              |                  |   |
| ļė.      | Hotel             | 🖨 Car        | P                       | NR (*        | ) Proposal       |   |
| al<br>V  | Search            | in           | Search Ty               | pe           | Status           |   |
| a        | Current           | PCC -        | Traveler Na             | ame 👻        | Active           | - |
|          | Last Na           | ime          |                         | Given Na     | ame              |   |
|          | Start             | -            |                         | Start        | <b>~</b>         |   |
|          |                   | Field ca     | nnot be empty           |              |                  |   |
|          |                   | Cancel       |                         |              | Search PN        | R |
|          | 🗏 Disp            | olay PNR (*A | .)                      |              |                  |   |
|          | O Add             | to PNR       |                         |              |                  |   |
| n        | 🕲 End             | & Retrieve P | 'NR (ER)                |              |                  |   |

#### Accessibility improvement - Enabled Sell & Save Price button on Fare adjustment modal

This enhancement makes Fare Adjustment modal more user friendly. Sell & Save Price button is always available for click. If adjustment is not filled, message "Provide an adjustment" appears.

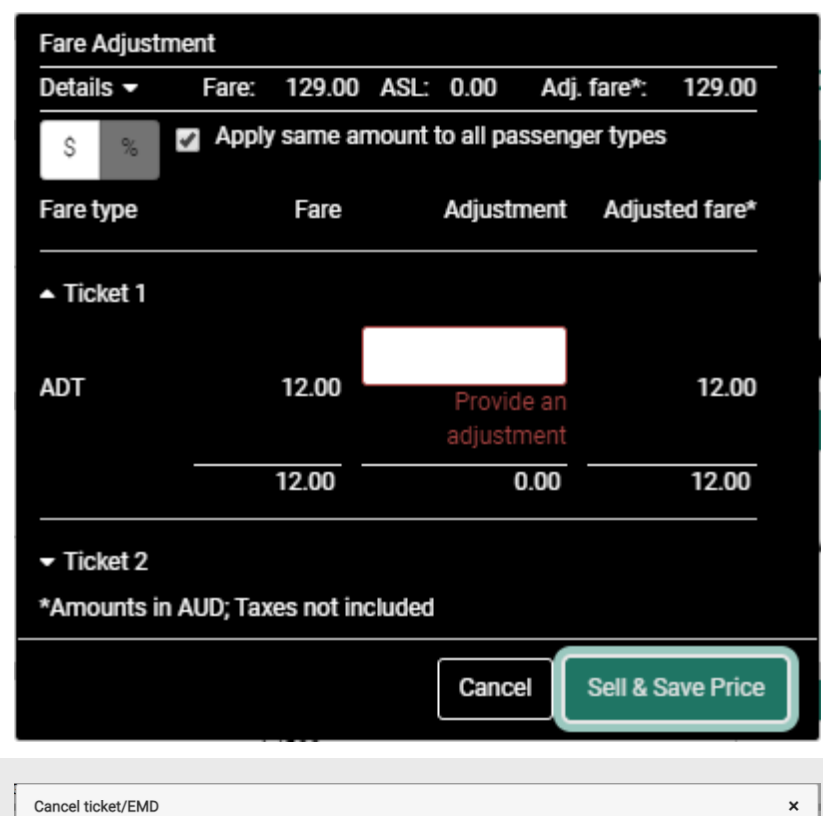

### Accessibility improvement - Cancel Ticket/EMD modal

This enhancement makes Cancel Ticket/EMD modal more user friendly.

Continue button is always available to click. Once pressed without ticket selected, appropriate guidelines display. Either that there are no tickets available in PNR, or that there is more tickets and user should select which one to cancel.

| Cancel ticket/EMD      | ×      |
|------------------------|--------|
| No tickets available   |        |
| Document number        |        |
| Select 👻               |        |
|                        |        |
|                        | Cancel |
|                        |        |
| Cancel ticket/EMD      | ×      |
| Document number        |        |
| Select 🔹               |        |
| Select document number |        |
|                        |        |
|                        | Cancel |

#### Capability to force output modes in Sabre Red

Sabre Red 360 offers the opportunity to enforce the output mode configuration, i.e. the graphical pattern of how responses are rendered (Classic Style vs Graphical Style).

Configuration for SR360 output modes is available down to the user level, it is not exposed through the Agency Admin Tool, however. Contact your Sabre representative / system support group to request relevant settings.

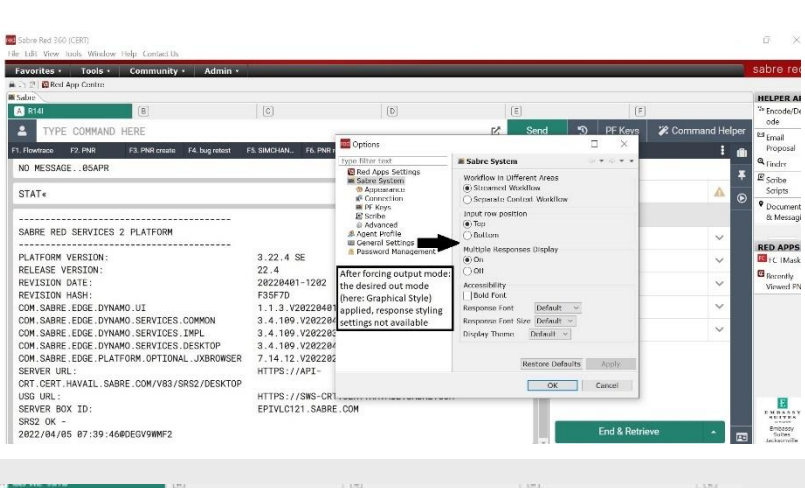

#### [Profiles] Enhancement in Search Profile form

Additional options added into Search Profile form. User is now able to provide PCC and Profile Type.

| REVISION DATE:<br>REVISION DATE:<br>COM SABRE.EDGE.DTWANG.UI<br>COM SABRE.EDGE.DTWANG.SERVICES.IMPL<br>COM SABRE.EDGE.DTWANG.SERVICES.IMPL<br>COM SABRE.EDGE.PLATFORM.OFTIONAL.JURGNOSER<br>SERVER UIL:<br>COT.CERT.HAVAIL.SABRE.COM/V83/SRS2/DESKTOP<br>USG.UR:<br>SERVER BOX ID:<br>SERVER BOX ID:<br>SERVER BOX ID: | 20220401-1202<br>F35F7D<br>1.1.3 V2022040<br>3.4.109.V202204<br>3.4.109.V202204<br>3.4.109.V202204<br>3.4.109.V202204<br>3.4.109.V202204<br>7.14.12.V202204<br>HTTPS://API-<br>HTTPS://API-<br>HTTPS://SNS-CR1_ | red out mode Action Presonant Style) Freshorts Style) Bing Ring Not Available Dier | sechality<br>Joanne Toel<br>Alexandre State Default =<br>Restore Default =<br>Restore Defaults<br>OK | Apply<br>Cencel<br>End & Retrieve | ~<br>~<br>~ | Provide Participation of the second participation of the second participation of the s |
|----------------------------------------------------------------------------------------------------|----------------------------------------------------------------------------------------------------|------------------------------------------------------------------------------------|----------------------------------------------------------------------------------------------------|-----------------------------------|-------------|----------------------------------------------------------------------------------------------------|
| TYPE COMMAND HERE                                                                                                    | 1                                                                                                    |                                                                                    | 10                                                                                                   |                                   | 100         |                                                                                                    |
| Search In                                                                                                    | Profile Type                                                                                                    |                                                                                    |                                                                                                    |                                   |             |                                                                                                    |
| 95TB .                                                                                                    | Traveler                                                                                                    | •                                                                                  |                                                                                                    |                                   |             |                                                                                                    |
| 814                                                                                                    | First Name                                                                                                    |                                                                                    | Associated Profi                                                                                     | e                                 |             |                                                                                                    |
| R141                                                                                                    |                                                                                                    |                                                                                    |                                                                                                    |                                   |             |                                                                                                    |
| Email Address                                                                                                    | Phone                                                                                                    |                                                                                    |                                                                                                    |                                   |             |                                                                                                    |
| Advanced                                                                                                    |                                                                                                    |                                                                                    |                                                                                                    |                                   |             |                                                                                                    |
| o +                                                                                                    |                                                                                                    |                                                                                    |                                                                                                    |                                   |             |                                                                                                    |
| New Profile +                                                                                                    |                                                                                                    |                                                                                    |                                                                                                    | Cancel Search                     | Profiles    |                                                                                                    |

### Documents and Messaging – Additional languages

Two additional languages - Dutch and Lithuanian – added to Documents and Messaging workflow. Translations are applied on emails and documents (Itinerary and eTicket).

From now on Documents and Messaging application in Workflow panel, supports all 28 languages that are supported in STC tool.

| Documents and Messaging                           | ×                    |
|---------------------------------------------------|----------------------|
| Document type<br>Itinerary      eTicket           | 7                    |
| Sender Smith John John smith@sabre.com Recipients | 7                    |
| To      customer.email@travelagency.com           | Dutch -              |
| To     customer.email@travelagency.com            | Lithuanian 🔹 🗕 🕇     |
| Subject Free text                                 |                      |
|                                                   | Characters left: 195 |
| Segment associated remarks                        |                      |
| Select • Remark                                   | - +                  |
|                                                   | Cancel               |

Page | 11

Sabre Red 360 Release Notes

#### **Documents and Messaging - Custom Subject** Documents and Messaging Document type ◉ Itinerary ⊚ eTicket Documents and Messaging workflow was enhanced to include Subject field. With this Sender enhancement users can: Smith John john.smith@sabre.com Recipients ✓ To ▼ customer.email@travelagency.com Subject Add or modify subject line and command will be Subject sent as 5¥S5V¥SL-(free text: up to 65 alphanumeric characters) or delete previous Free text 5(line number) a followed by adding new subject line. Segment associated remarks Prepopulate the subject remark if the remarks - Remark Select already exist in PNR. **Documents and Messaging - Segments** Documents and Messaging Associated Remarks Document type Documents and Messaging workflow was ◉ Itinerary ○ eTicket enhanced to include Segments Associated Sender Remarks. With this enhancement users can: john.smith@sabre.com Smith John Add and remove segment associated remarks by Recipients using plus (+) / minus (-) to add / remove the row. Each remark can have 67 alphanumeric Subject characters. There is no limit for number of Subject remarks added. Free text Select the segment using dropdown Prepopulate the segment associated remarks if Segment associated remarks remarks already exist in PNR. ▪ first segment remark • Remark Select When adding or deleting segment associated remarks, command will be sent as 5¥S(segment number) or 5(line number)¤¥S(segment number). **Documents and Messaging - Update validation** of email and name fields Documents and Messaging - updated wording of validation errors Wording in Documents and Messaging app has changed for error handling. From now on "Provide a valid [...]" is shown everywhere.

# - + Cancel × - + English Characters left: 195 \_ - + Cancel Send

×

- +

Characters left: 195

English

| Documents and Messaging                            | ×   |
|----------------------------------------------------|-----|
| Document type                                      |     |
| Itinerary O eTicket                                |     |
| Sender                                             |     |
| Name                                               |     |
| Provide a valid name Provide a valid email address |     |
| Recipients                                         |     |
| 🖉 To 👻 Email Address English 💌                     | - + |
| Provide a valid email address                      |     |

#### Sabre Red 360 Release Notes

### "Sabre Red Workspace" brand name replaced with the "Sabre Red 360" brand name

"Sabre Red Workspace" and "Sabre® Red™ Workspace" brand names are replaced by the "Sabre Red 360" brand name in all the occurrences across the SR360 desktop:

- sign-in screen title bar,
- application title bar,
- Help / Exit Sabre Red 360 menu item + captions in the "Confirm exit" dialog,
- Help / About Sabre Red 360 menu item + captions in the "About Sabre Red 360" and "Sabre Red 360 Configuration Details" modal windows,
- Help / Sabre Red 360 Diagnostics menu item + captions in the "Sabre Red 360 Diagnostics" modal window.

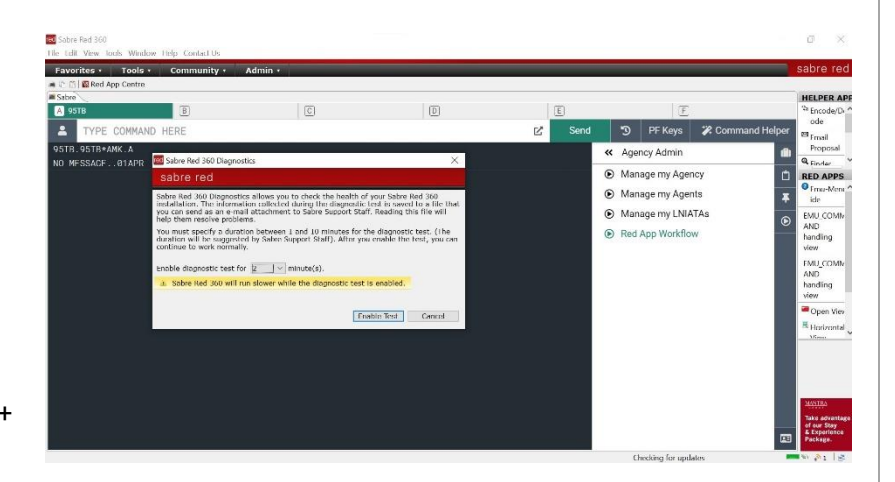

| Agent I  | D<br>rs that foll | low        |     |
|----------|-------------------|------------|-----|
| Passwo   | rd                |            |     |
|          |                   |            |     |
| PCC      |                   |            |     |
| Pseudo   | City Code         | 9          |     |
| Rem      | ember Age         | ent ID and | PCC |
| Forgot r | ny passwo         | <u>ord</u> |     |
|          | 111               |            |     |
| Proxy se | ettings           |            |     |

### Manage my Agency - functionality enhancements

Improvement of the existing Manage my Agency workflow.

Current Travel Journal Record configuration is reflected in checkboxes displayed to user. User can adjust existing configuration items (TJR settings) by checking or unchecking applicable. settings.

| Recommended | Recommended                                                           |
|-------------|-----------------------------------------------------------------------|
| Optional    | <ul> <li>Enhanced waitlist availability display</li> </ul>            |
|             | <ul> <li>Extended audit trail report</li> </ul>                       |
|             | Unused electronic ticket report                                       |
|             | <ul> <li>Display email on face of PNR</li> </ul>                      |
|             | <ul> <li>Display Record Locator on top of PNR</li> </ul>              |
|             | Enhanced PNR search                                                   |
|             | <ul> <li>Duplicated ticket issuance alert</li> </ul>                  |
|             | View and select seats                                                 |
|             | Automatically arrange segments in PNR                                 |
|             | <ul> <li>GK/GL/YK segment cancellation warning</li> </ul>             |
|             | <ul> <li>Minimum connection time verification</li> </ul>              |
|             | Non-stop and direct flights on top of City Pair Availability response |
|             | Print hard copy and invoice/itinerary on the same document printer    |

Page | 13

Sabre Red 360 Release Notes

#### About Sabre Red Web - Agent Menu

New menu is added that provides information about:

- Agent ID
- Currently used PCC
- About Sabre Red Web with currently running version
- Application Vendor Support with a list of currently used Web Red Apps and respective support contact details
- Privacy policy

In addition, menu allows users to start Diagnostics and to Sign out from Sabre Red Web.

#### [Sabre Red SDK] Additional qualifiers in beforeAirAvailability extension point

The list of qualifiers that are supported:

- Via qualifier
- Carrier qualifier
- Departure/arrival selection
- Specific time qualifier
- Direct Access qualifier
- Booking class qualifier
- Prefer non-stop qualifier]
- Alliance qualifier
- Cabin qualifier

#### Update Encode/Decode sources for SR360

Encode/Decode tables updated with latest changes.

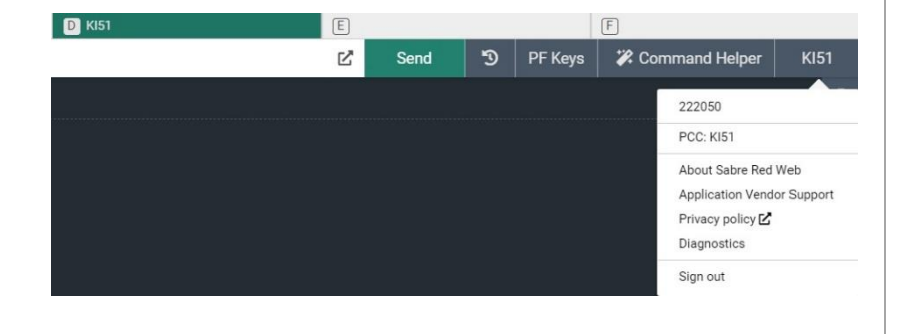

Sabre Red 360 Release Notes

# Defects Fixed

| Defect ID   | Description                                                                                  |
|-------------|----------------------------------------------------------------------------------------------|
| TNNSRW-3218 | Graphical mode - manual command response moved a space to the right                          |
| TNNSRW-4124 | SR360 21.12 - the "Sabre" tab missing after taking updates                                   |
| TNNSRW-4185 | Itinerary tab showing incorrect traveler for Hotel segment when more than one profile loaded |
| TNNSRW-4130 | Seat Map error when requested using command when open segment is present in PNR              |
| TNNSRW-4265 | [NDC] Select offer does not work                                                             |
| TNNSRW-4217 | [Branded Fares] Wrong carrier logo is being shown and wrong carrier sent in GRCv2 RQ         |
| TNNSRW-4228 | [Branded Fares] Cabin Code taken from Flight Segment instead of Fare Component               |
| TNNSRW-4252 | For UC segment Trip Summary only shows city pair - no date/time                              |
| TNNSRW-4259 | CSL - Hotel Alternate currency incorrect decimal                                             |
| DE225464    | Hotel Search (HOT) - header freeze not working on Classic style response                     |
| DE229467    | Add to PNR - last name automatically filled with value from first area                       |

Sabre Red 360 Release Notes

# How to Verify the Update

Updates occur by either manually "checking for updates" under "Help" or with no intervention on your part 20 minutes after starting up, with no impact to your workflow. Please note the update will not go into effect until you have restarted your system. To validate that you have implemented the update, you may type in STAT command and in a response value of "Release Version" field will indicate actual version of the system.

# System Requirements/Prerequisites

The Sabre® Red<sup>™</sup> 360 is a managed client application that is downloaded and installed in a variety of configurations. The Sabre technical development and quality assurance teams have tested various scenarios to determine minimum hardware specifications for the end user's workstation.

An installation of Sabre® Red<sup>™</sup> 360 on a workstation that does not meet these specifications may not function properly and cannot be supported by Sabre.

#### Operating System Software

We support the installation and operation of Sabre Red 360 on a workstation that meets one of the following specifications:

- Microsoft Windows 8.1 32 and 64-bit
- Microsoft Windows 10 32 and 64-bit
- Microsoft Windows 11
- Microsoft Windows Server 2016, 2019, 2022
  - Basic support for Terminal Services environment including Citrix
- macOS Catalina (10.15) or higher

We recommend 64-bit Windows 10 and macOS Monterey (12.x)

#### Hardware Specifications

Processor:

Minimum:

Intel Core i3 Dual-core processor with 3.3 GHz (or AMD equivalent)

**Recommended:** 

Sabre Red 360 Release Notes

- Intel Core i5 Dual-core processor with 3.2 GHz (or AMD equivalent)
- Apple silicon (Apple-designed chip based on ARM architecture)
- Memory: 3.5 GB RAM for 32 bit OS or 8 GB RAM for 64 bit OS.
- 1.6 GB of free disk space for the first user on a standard desktop installation, and 240 MB for each additional user. Additional storage may be required for other agency applications.
- Monitor: 1366x768 is highly recommended. Monitors with lower resolution will work, but the user experience will be sub-optimal.

#### Permissions and Rights

Sabre Red 360 requires "Full" rights or permissions to the installation and user directories that it will be installed too. Additional information on permissions, directory options, and locations can be found on the Advanced Installation User guide.

#### Network

- Sabre® Customer Virtual Private Network Connection Customer-supplied Internet connection. Note: SCVPN requires access to this URL.
  - https://scvpn.havail.sabre.com 0
  - 151.193.159.130 0
  - 151.193.159.2 0
  - Port 443 0
  - The RMI server connection to SCVPN will use port 10099 on the local machine. 0
- Private Connection Dedicated connection to Sabre
  - Business to Business VPN (B2BVPN) 0
  - 0 Managed Network Services
  - Vendor Access Room connections 0
  - Note: Ports 443, 80, 389, 30030, 30031, 30032, and 30051 open for the 360 communication processes to 0 work properly.
- Complete list of required URLs, Ports and IP Addressses can be found on Sabre Central, under:

Support (tab)  $\rightarrow$  Additional Support Documents  $\rightarrow$  Product Information (tab)  $\rightarrow$  Product Release Notes & Related Information  $\rightarrow$  Sabre Red 360  $\rightarrow$  Technical Requirements – Sabre Red 360

And look for the following documents:

- Sabre Red Connectivity Guide for PROD June 2021 0
- Sabre Red Connectivity Guide for CERT June 2021 0

Sabre Red 360 Release Notes

# Expected System Down Time

You will not experience any down time because of this release. This release update will download in the background. After it finishes downloading to your local workstation you will be presented with the option to restart now or later.

## Agency Admin Tool

By utilizing the Agency Admin Tool, you are leveraging the flexibility of the Sabre Red 360. You have control over what tools and features your users can see and use within the Sabre Red 360, and you can control the timing of update delivery to your users. This powerful control over the Sabre Red 360 supports the efficiency of your users and your operations.

The date of the release is of importance if you are utilizing the Agency Admin Tool to lock down a set of users to control when the update is delivered to them. The locking function of the Agency Admin Tool is designed to allow you to lock down a set of users on the last version of the Sabre Red 360, and leave other targeted users unlocked for testing purposes, providing the utmost flexibility to test the update prior to a wide deployment in your environment.

To lock these users, you need to complete a few critical steps as the agency admin, no later than day before release date to ensure these users do not receive the update on the day of release.

- Login to Sabre Red Workspace
- Access the Agency Admin Tool and lock all users at your agency from receiving the update.

For further documentation and additional information on the Agency Admin Tool as well as details on the release, please visit the Sabre Red 360 community on Sabre Central.

### **Contact Information**

If you need help, contact the Sabre Help Desk using web Callback method.

- Access Sabre Central and navigate to: <u>https://central.sabre.com/s/contactsupport</u>
- You can request a Callback (if available) to get faster support or submit an Online Case if you prefer a written answer.

Sabre Red 360 Release Notes

Sabre Red 360 Release Notes